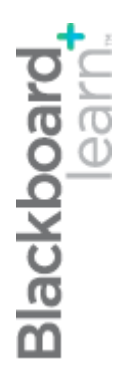

# **Needs Grading**

Blackboard Learn 9.1 Last updated: December 2011

#### © 2011 Blackboard Inc. All rights reserved.

The content of this manual may not be reproduced or distributed without the express written consent of Blackboard Inc. Users acknowledge that the manual, and all copyright and other intellectual and proprietary rights therein, are and at all times shall remain the valuable property of Blackboard and its licensors, or their respective successors or assignees. Users agree to respect and not to alter, remove, or conceal any copyright, trademark, trade name, or other proprietary marking that may appear in the manual.

Blackboard, the Blackboard logo, and Blackboard Learn are either registered trademarks or trademarks of Blackboard Inc. in the United States and/or other countries.

### Table of Contents

| About Needs Grading                                                            |
|--------------------------------------------------------------------------------|
| Grading Tests and Assignments From the Needs Grading Page                      |
| About the Grade Test Page                                                      |
| How to Grade Tests Anonymously12                                               |
| About the Grade Assignment Page15                                              |
| How to Grade Assignments Anonymously17                                         |
| Grading Blogs, Journals, Wikis, and Discussions From the Needs Grading Page 18 |
| Viewing User Activity for Wikis and Discussions From Needs Grading             |

## About Needs Grading

The **Needs Grading** page is accessed in the **Grade Center** section of the **Control Panel**. You can view attempts for individual assignments, group assignments, and tests. You can also view blog and journal entries, wiki page saves, and discussion posts that are ready for grading or review.

For courses with many enrolled students and gradable items, you can use the information and functions on the **Needs Grading** page to organize your grading tasks. The **Needs Grading** page allows you to sort and filter the list so you can grade the most urgent items first. For example, you can sort by due date to ensure your final tests are graded by your school's deadline.

**Note:** If the Blackboard administrator at your school has made the **SafeAssign** tool available, the **Needs Grading** page also displays attempts for SafeAssignments.

Grading and reviewing can begin immediately from the **Needs Grading** page or you can sort and filter items first to narrow the list. Attempts are placed in a queue for easy navigation among items during grading.

| COURSE MA                        | NAGEMENT       |                             |                            |                              |                   |
|----------------------------------|----------------|-----------------------------|----------------------------|------------------------------|-------------------|
| * Control Pane                   | a l            |                             |                            |                              |                   |
| ¥ Files                          |                |                             |                            |                              |                   |
| Course Tools                     |                |                             |                            |                              |                   |
| Evaluation                       |                |                             |                            |                              |                   |
| ☆ Grade Center                   | »              |                             |                            |                              |                   |
| Needs Grading                    | (A) →          |                             |                            |                              |                   |
| Full Grade Center<br>Assignments |                |                             |                            |                              |                   |
| Tests                            | VIII NA        | ada Cradina                 |                            |                              |                   |
| V Lisers and Gri                 |                | eas Grading                 |                            |                              |                   |
| · Obers and on                   |                |                             |                            |                              |                   |
|                                  | Grade All      | B                           |                            |                              | Filter            |
|                                  | Category       | ltem                        | Licer                      | Date Submitted               |                   |
|                                  | All Catego     | ries 👽 All Items            | All Users                  | V Any Date V                 |                   |
|                                  |                |                             |                            |                              |                   |
|                                  | Go             |                             |                            |                              |                   |
|                                  |                |                             |                            |                              |                   |
| E                                | 16 total items | to grade.                   |                            |                              |                   |
|                                  | Category       | Item Name                   | User Attempt               | Date Submitted               | Due Date          |
|                                  | Assignment     | Chapter 1 Summary 🛛         | Chris Casper               | January 16, 2011 9:55:43 AM  | January 31, 2011  |
|                                  | Assignment     | Chapter 1 Summary 😵         | Sarah Spooner              | January 16, 2011 10:13:19 PM | January 31, 2011  |
|                                  | Assignment     | Chapter 1 Summary 😵         | Bruce Lopez                | January 21, 2011 10:17:16 AM | January 31, 2011  |
|                                  | Assignment     | Chapter 1 Summary 📎         | Andy Farrell               | January 22, 2011 7:36:00 PM  | January 31, 2011  |
|                                  | Assignment     | Chapter 1 Summary 😵         | Monica Gonzales            | January 26, 2011 10:39:34 AM | January 31, 2011  |
|                                  | Assignment     | Group Outline 😸             | Group Geo (Attempt 1 of 2) | January 25, 2011 11:06:40 AM | February 9, 2011  |
|                                  | Assignment     | Group Outline 😸             | Group Geo (Attempt 2 of 2) | January 26, 2011 7:09:09 AM  | February 9, 2011  |
|                                  | Assignment     | Group Research Idea 😒       | Group Ocean                | January 26, 2011 10:43:14 AM |                   |
|                                  | Assignment     | Research Paper Assignment 🕑 | Bruce Lopez                | January 22, 2011 10:26:20 AM |                   |
|                                  | Test           | Terminology Test 🛞 下        | Sarah Spooner              | January 18, 2011 11:11:18 AM | February 1, 2011  |
|                                  | Test           | Terminology Test 😒 🥌        | Bruce Lopez                | January 20, 2011 10:25:13 AM | February 1, 2011  |
|                                  | Test           | Terminology Test 😒          | Andy Farrell               | January 22, 2011 2:37:20 PM  | February 1, 2011  |
|                                  | Test           | Terminology Test 😻          | Juan Hernandez             | January 26, 2011 10:46:34 AM | February 1, 2011  |
|                                  | Test           | Unit 3 Quiz 😻               | Chris Casper               | January 25, 2011 8:06:31 AM  | February 10, 2011 |
|                                  | Test           | Unit 3 Quiz 😻               | Bruce Lopez                | February 1, 2011 10:28:02 AM | February 10, 2011 |
|                                  | Test           | Unit 3 Quiz 😸               | Andy Farrell               | February 4, 2011 4:38:25 PM  | G ary 10, 2011    |
|                                  |                |                             | Displayi                   | ng 1 to 16 of 16 items Show  | All Edit Paging   |

- A. Access the **Needs Grading** page in the **Grade Center** section of the **Control Panel**.
- B. Click **Grade All** on the **Action Bar** to begin grading and reviewing immediately. The **Grade All** function places all attempts in a queue for easy navigation among items. The items in the queue appear in the order they appear on the **Needs Grading** page.

Note: Tests with a grading status of **Attempt in Progress** do not appear on the **Needs Grading** page.

- C. Sort columns to organize your list by clicking the column heading or caret. The sorted list remains in effect until you change it or log out.
- D. Apply filters to narrow the list by Category, Item, User, and Date Submitted. If a filter is applied, only the filtered items appear in the list and in the queue. The filtered list remains in effect until you edit the filter choices or log out. Click the X to collapse the Filter field.
- E. The total number of items to grade appears above the list of items. Once attempts have been graded, they do not appear on the **Needs Grading** page and the number of items updates to reflect the current number that needs to be graded. If the list is filtered, the number reflects how many items match the current filter settings.
- F. Click an item's Action Link to access the contextual menu and make a selection. For assignments, you can select Grade All Users or Grade Anonymously. For tests, you can also select Grade by Question and View Attempts.

User activity for interactive tools such as blogs, journals, wikis, and discussions can be set to go into **Needs Grading** status after a certain number of posts or entries by a user. For these items, you can **Reset All** to clear the activity counter and move the item out of **Needs Grading** status. The total number of attempts for the selected item is listed in parentheses.

G. Click **Show All** to display up to 1,000 items on one page. Click **Edit Paging** to change the number of items to view per page.

## Grading Tests and Assignments From the Needs Grading Page

After filtering to narrow the list of items and sorting the results, access the grading pages and begin assigning scores. The grading pages are the same ones you encounter when grading from the Grade Center.

#### QUICK STEPS: Accessing Test Attempts and Assignment Attempts

- 1. In the Control Panel, expand the Grade Center section.
- 2. Select **Needs Grading**. The total number of items to grade appears on the Needs Grading page.
- Use the Filter drop-down lists to narrow the list of items to grade by Category, Item, User, and Date Submitted. For example, you can filter the list by Category to show only tests or only assignments.
- 4. Click Go. The filtered items appear on the Needs Grading page.
- 5. Click any column heading or the caret to sort the items.
- Access the Grade Test or Grade Assignment page by clicking Grade All.
   -OR-

Access the **Grade Test** or **Grade Assignment** page by clicking a name in the **User Attempt** column.

-OR-

Access the **Grade Test** or **Grade Assignment** page by clicking an item's contextual menu and selecting **Grade All Users** or **Grade Anonymously**.

| Grade All                                                                      | ds Gradii     | ng                                         |                                                                            |     |                   |  |  |  |
|--------------------------------------------------------------------------------|---------------|--------------------------------------------|----------------------------------------------------------------------------|-----|-------------------|--|--|--|
| Category Item User<br>Test All Items All Users<br>Date Submitted<br>Any Date C |               |                                            |                                                                            |     |                   |  |  |  |
| 2 of 6 total items                                                             | match curren  | t filter.                                  |                                                                            |     |                   |  |  |  |
| Category                                                                       | Item Name     |                                            | User Attempt                                                               | !   | Date Submitted    |  |  |  |
| Test                                                                           | Practice Quiz | *                                          | Chris Casper                                                               | (   | October 13, 2010  |  |  |  |
| Test                                                                           | Practice Quiz | *                                          | Bruce Lopez                                                                | (   | October 13, 2010  |  |  |  |
|                                                                                |               | > Gra<br>> Gra<br>> Gra<br>> Gra<br>> Viev | de All Users (2)<br>de Anonymously<br>de by Question<br>w All Attempts (2) | (2) | x aying 1 to 2 of |  |  |  |

7. The **Grade Test** page or the **Grade Assignment** page appears and you can proceed with grading.

#### About the Grade Test Page

The Grade Test page is accessed from the **Needs Grading** page or the Grade Center. You can navigate among users and attempts, view rubrics, grade anonymously, and view information about a test.

On the **Action Bar**, the following actions can be performed:

- Hide User Names: Enables you to grade attempts anonymously. Click Show User Names to display user information.
- View Rubric: Shows the rubric that is associated with a test's column in the Grade Center.
- Jump to: Move to another attempt to view or grade it.

Expand the **Test Information** link to view the following information:

- Status: Needs Grading, In Progress, Completed
- Score
- Instructions
- Clear Attempt or Submit Attempt functions

If a test is **In Progress**, the instructor must submit the test so it can be graded.

#### QUICK STEPS: Grading Tests From the Grade Test Page

1. On the **Grade Test** page, type a score for each question. Scores for questions graded automatically can be overridden.

| Grade Tes                                                                       | st: Quiz 2                                                 |                                |
|---------------------------------------------------------------------------------|------------------------------------------------------------|--------------------------------|
|                                                                                 |                                                            | Jump to Hide User Names        |
| View: Needs Grading<br>User: Chris Casper ( <i>J</i><br><u>Test Information</u> | 2 Total<br>Attempt 1 of 1) Status: 🚺 N                     | leeds Grading Item: 1 of 2     |
|                                                                                 | Cancel Save and Exit                                       | View Previous Save and Next    |
| Question 1:                                                                     | Multiple Answer                                            | 0 out of 2 points              |
| Which of the f                                                                  | ollowing are viable methods for tra                        | avelling from London to Paris? |
| Given Answe                                                                     | rs: ☑ a. flying<br>☑ b. ferry<br>Ⅹ c. walking<br>☑ d. rail |                                |
| Correct Answ                                                                    | vers: 🗹 a. flying<br>🗹 b. ferry<br>🗹 d. rail               |                                |

- 2. Optionally, add **Response Feedback** specific to the individual question. Response Feedback only appears for certain question types, such as essays.
- 3. Optionally, type comments in the **Feedback to User** box. Use the Text Editor functions to format text and include files, images, links, multimedia, and Mashups.
- 4. Optionally, type comments in the **Grading Notes** box. Students do not see this text.
- Click Save and Exit to return to the Full Grade Center, the Needs Grading page, or the Grade Details page, depending on where grading began.
   -OR-

Click **Save and Next** to display the next user, when available.

-OR-

Click **View Previous** to display the previous user, when available.

If multiple attempts for a test have been allowed, a student's grade is not released until all of the attempts have been graded.

| Feedback and Notes for Attempt                                                                                                    |
|----------------------------------------------------------------------------------------------------|
| Feedback to User Text Editor is: ON                                                                                                    |
| ▲ Normal                                                                                                    |
|                                                                                                    |
| ${}^{*} \stackrel{\mathrm{aby}}{\Rightarrow} \ {}^{\mathrm{bh}}$ $\square \ {}^{\mathrm{ch}}$ $\iff $ $\sim $ $\sim $ $\circ \circ$ $\circ $ $\circ $ $\circ $ $\circ $                                                                                                    |
|                                                                                                    |
| 3                                                                                                    |
| Path: body                                                                                                    |
| =\$=                                                                                                    |
| Grading Notes Text Editor is: ON                                                                                                    |
| ▲ Normal 💌 3 🗨 Arial 💌   B I U abe   × <sub>2</sub> x <sup>2</sup>   三 三 三   □, □ 1 =                                                                                                    |
|                                                                                                    |
| $\stackrel{\text{abs}}{\longrightarrow} \overset{\text{b}}{\longrightarrow} \overset{\text{b}}{\square} \overset{\text{c}}{\square} \overset{\text{c}}{\longrightarrow} \overset{\text{c}}{\longrightarrow} \overset{\text{c}}$ |
|                                                                                                    |
| 4                                                                                                    |
| Path: body                                                                                                    |
| =\$=                                                                                                    |
|                                                                                                    |
| Save and Next 5                                                                                                    |
| Cancel Save and Exit View Previous Save and Next                                                                                                    |

#### How to Grade Tests Anonymously

You may choose to grade tests anonymously to ensure impartial evaluation of student work. Grading anonymously allows you to remain objective and not be influenced by a student's behavior or previous performance. Grading anonymously can contribute to the student-faculty relationship because students are assured that grading was unbiased.

When grading anonymously, all identifying information is hidden and attempts appear in random order. Each student is assigned a number, such as Student 8.

#### QUICK STEPS: Grading Tests Anonymously From the Needs Grading Page

- 1. On the **Needs Grading** page, click a test attempt's Action Link to access the contextual menu.
- 2. Select Grade Anonymously. The Grade Test page appears.

#### How to Grade Tests by Question

For each test, you can choose to grade all responses to a specific question. This allows you to move from test to test, viewing and scoring the same question for each student. Grading this way can save time as you concentrate only on all the answers for a single question. You can see how all students responded, providing immediate feedback about how the group performed on that particular question. Also, grading by question is useful when you want to revisit a question that requires a score adjustment for all or many students.

At the same time, questions can be graded anonymously. All test attempts remain in needs grading status until all of the responses for all questions have been graded.

#### QUICK STEPS: Grading Tests by Question

- 1. On the **Needs Grading** page, click a test's Action Link to access the contextual menu.
- 2. Select Grade by Question.
- 3. On the **Grade Questions** page, select the check box for **Grade Responses Anonymously**, if needed.
- 4. For each question, click the number in the **Responses** column.
- 5. On the Grade Responses page, click Edit next to the score for a user.

- 6. If anonymous grading is necessary and was not previously selected, click **Hide User Names** on the Action Bar. Click **OK** in the pop-up window to verify the action.
- 7. Type a grade in the **Score** box. Optionally, add **Response Feedback** specific to the individual question. The Response Feedback box only appears for certain question types, such as essays. Use the Text Editor functions to format the text and include files, images, links, multimedia, and Mashups.
- 8. Click **Submit**.
- 9. Click **Back to Questions** to return to the **Grade Questions** page.

| Grade Questions: Practice Quiz |                                                                                   |                    |                   |                   |  |  |  |  |
|--------------------------------|-----------------------------------------------------------------------------------|--------------------|-------------------|-------------------|--|--|--|--|
| Filter Qu                      | estions by Status View All 💽 Go                                                   |                    |                   |                   |  |  |  |  |
| * <u>Te</u>                    | * Test Information                                                                |                    |                   |                   |  |  |  |  |
| 📄 Gra                          | de Responses Anonymously 3                                                        |                    |                   |                   |  |  |  |  |
| Preview                        | Question Text                                                                     | Question<br>Type   | Default<br>Points | Responses         |  |  |  |  |
|                                | Which of the following are viable methods for<br>travelling from London to Paris? | Multiple<br>Answer | 2                 | <sup>11</sup> (4) |  |  |  |  |
|                                | I have previous experience in Oceanography.                                       | True/False         | 5                 | 11                |  |  |  |  |
|                                | Choose the word that means "out of its proper time."                              | Multiple<br>Choice | 10                | <u>11</u>         |  |  |  |  |

| S  | Grade Responses: Practice Quiz 2                    | - Multiple Answer                       |
|----|-----------------------------------------------------|-----------------------------------------|
|    |                                                     | Hide User Names                         |
| U  | ser: All Filter Questions by Status View All        | GO                                      |
| *  | Question Information                                |                                         |
| Di | splaying 1 to 11 of 11 items                        | 6                                       |
| \$ | ✓ Mina Akbar (Attempt 4 of 4)                       | Score: 2 Edit                           |
|    | Submitted Date: Oct 13, 2010 12:18:00 PM            |                                         |
|    | Given Answer: flying,ferry,walking,rail             |                                         |
| \$ | ✓ Tony Brown (Attempt 2 of 2)                       | Score: 1 Edit                           |
|    | Submitted Date: Oct 13, 2010 12:18:00 PM            |                                         |
|    | Given Answer: flying,rail                           |                                         |
|    | Score:                                              | 8                                       |
|    |                                                     | Cancel Submit                           |
|    | Displaying <b>1</b> to <b>11</b> of <b>11</b> items | Show All Edit Paging<br>Back 9 Justions |

#### About the Grade Assignment Page

The **Grade Assignment** page is accessed from the **Needs Grading** page or the Grade Center. You can navigate among users and attempts, view rubrics, grade anonymously, and view information about an assignment.

On the Action Bar, the following actions can be performed:

- Hide User Names: Grade attempts without knowing user information. Click Show User Names to display user information.
- View Rubric: View rubrics that are associated with an assignment's column in the Grade Center.
- Jump to: Select another attempt to view or grade.

Expand the **Assignment Information** link to view the following information:

- Instructions
- Due Date
- Submitted Date
- Status: Needs Grading, In Progress, Completed

If an assignment is **In Progress**, the instructor must submit the assignment so it can be graded.

#### QUICK STEPS: Grading Assignments From the Grade Assignment Page

- On the Grade Assignment page, view the submission text, attached files, and comments. If anonymous grading is necessary and was not previously selected, click Hide User Names on the Action Bar. Click OK in the pop-up window to verify the action.
- 2. Type a **Grade** for the assignment.
- 3. Optionally, type comments in the **Feedback to User** box and attach a file. Use the Text Editor functions to format the text and include files, images, links, multimedia, and Mashups.
- 4. Optionally, type comments in the **Instructor Notes** box. Students do not see this text.
- Click Save and Exit to return to the Full Grade Center, the Needs Grading page, or the Grade Details page, depending on where grading began.
   -OR-

Click **Save and Next** to display the next user, when available.

-OR-

Click **View Previous** to display the previous user, when available.

If multiple attempts for an assignment have been allowed, a student's grade is not released until all of the attempts have been graded.

| Grade Assignment: History of Ocean Exploration |                                                            |                       |            |                |                                     |  |  |  |
|------------------------------------------------|------------------------------------------------------------|-----------------------|------------|----------------|-------------------------------------|--|--|--|
|                                                |                                                            |                       |            | Jump to        | Hide User Names                     |  |  |  |
| View: Needs Grading<br>User: Tony Brown (A     | g 7 Total<br>ttempt 1 of 1) Sta                            | atus: 🚺 Needs         | Grading    |                | Item: 7 of 7                        |  |  |  |
|                                                | rmation                                                    |                       |            | 6              |                                     |  |  |  |
| ★ Indicates a required fiel                    | d.                                                         | Save as Draft         | Cancel     | Save and       | Exit View Previous<br>Save and Nexi |  |  |  |
| 1. Submission                                  | History                                                    |                       |            |                |                                     |  |  |  |
| Attempt #1 ( You a                             | re reviewing this atter                                    | mpt )                 |            |                |                                     |  |  |  |
| 2. Review Cur                                  | rent Attempt                                               |                       |            |                |                                     |  |  |  |
| Submission                                     |                                                            |                       |            |                |                                     |  |  |  |
| Attached Files<br>Comments                     | Ch1-QuestionsExerc<br>I would like to know if<br>you have. | f I correctly cited m | ly sources | in addition to | any other comments                  |  |  |  |
| 3. Grade Curr                                  | ent Attempt                                                |                       |            |                |                                     |  |  |  |
| * Grade 2                                      | - out of 0                                                 |                       |            |                |                                     |  |  |  |
| Feedback to User                               |                                                            |                       |            |                | Text Editor is: OFF                 |  |  |  |
|                                                |                                                            |                       |            |                |                                     |  |  |  |

#### How to Grade Assignments Anonymously

You may choose to grade assignments anonymously to ensure impartial evaluation of student work. For example, an opinion-based assignment that is graded anonymously may offer students a higher level of comfort when expressing their views.

In anonymous grading, all identifying information is hidden and attempts appear in random order. Each student is assigned a number, such as Student 8.

#### QUICK STEPS: Grading Assignments Anonymously From the Needs Grading Page

- 1. Click an assignment attempt's Action Link to access the contextual menu.
- 2. Select Grade Anonymously. The Grade Assignment page appears.

## Grading Blogs, Journals, Wikis, and Discussions From the Needs Grading Page

Blogs, journals, wikis, and discussions that you have set to be graded can be accessed on the **Needs Grading** page. You can view user activity as you assign scores. The grading pages are the same ones you encounter when grading from the Blog, Journal, Wiki, or Discussion tools.

#### **Before You Begin**

- Ensure that you have created a blog, journal, wiki, or discussion forum or thread and made it available to students. Specify that you want the item to be graded in its settings.
- Ensure that some student activity has taken place so the blog, journal, wiki, or discussion forum or thread shows in **Needs Grading**.
- When you choose to grade a blog, journal, wiki, or discussion forum or thread, you can determine the amount of activity required to activate its needs grading status. In the settings for the tool, select the check box for Show participants in needs grading status and select a number from the drop-down list. After a user meets the specified number, the item appears on the Needs Grading page. If you do NOT select the check box, the Needs Grading icon does not appear in the Grade Center and items do not appear on the Needs Grading page.

**Note:** If you choose three entries from the drop-down list and a user submits two, the **In Progress** icon ( ) appears in the Grade Center cell and within the tool until the specified number is met.

On the **Needs Grading** page, you can select **Reset All** in the contextual menu for a blog, journal, wiki, or discussion forum or thread to clear the activity counter and move the item out of **Needs Grading** status.

#### QUICK STEPS: Grading Interactive Tools From the Needs Grading Page

- 1. In the Control Panel, expand the Grade Center section.
- 2. Select **Needs Grading**. All items to grade appear on the **Needs Grading** page.
- Use the Filter drop-down lists to narrow the list of items to grade by Category, Item, User, and Date Submitted. For example, filter the list by Category to show only blogs.

- 4. Click Go. The filtered items appear on the Needs Grading page.
- 5. Click any column heading or the caret to sort the items.
- 6. Click an item's **Action Link** to access the contextual menu.
- 7. Select Grade All Users.

**Note:** Instead of using an item's Action Link, you can also begin grading by clicking a username in the **User Attempt** column.

8. In the content frame, evaluate the entry or post.

| Places ⊠                                                                                                    |                                                                                                    |
|----------------------------------------------------------------------------------------------------|----------------------------------------------------------------------------------------------------|
|                                                                                                    | Jump to                                                                                                    |
| User: Mina Akbar (Activity) 🚺 View: Needs Grading 🥼 🪺                                                                                                    | Exit 6 of 11 >                                                                                                    |
| Instructions Wednesday, May 25, 2011  Posted by Mina Akbar at Wednesday, May 25, 2011 10:52:00 PM EDT  The Great Barrier Reef can be seen from outer space and is the world's biggest single structure made by living organisms. Source: Wikipedia http://australia.gov.au/about-australia/australian-story/great-barrier-reef | <ul> <li>About this Blog</li> <li>Type: Individual Blog</li> <li>Author: Mina Akbar</li> <li>Entries: 1</li> <li>Comments: 0 New</li> <li>Blog Grade</li> <li>Edit Grade</li> <li>Grade for: Mina Akbar</li> </ul> |
| <u>Comments: 1</u> New     Comment                                                                                                    | Grade: out of 25<br>View Rubric<br>Grade Date:<br>Feedback:<br><br>Grading Notes:<br><br>* More Blogs                                                                                                    |
|                                                                                                    | Index                                                                                                    |

9. If you associated a rubric with the blog, journal, discussion post, or wiki, click **View Rubric** to access it while grading.

Note: To learn more, see the Using Rubrics mini manual.

- 10. To assign a grade, click **Edit Grade** in the side panel. To collapse or expand a side panel section, click the double arrows icon next to the section title.
- 11. Type a number in the **Current Grade Value** box.

**Note:** For discussion threads and forums, assigning a score here removes any Grade Center override that may exist for this grade.

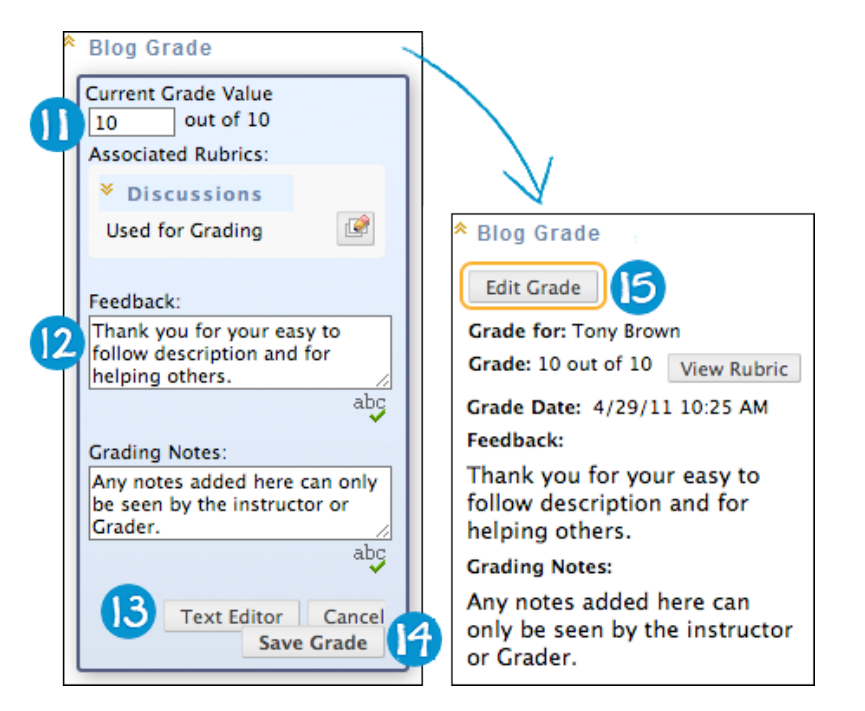

- 12. Optionally, type **Feedback** for the user and **Grading Notes** that appear to instructors only. You can use the **Spell Check** function at the bottom of each text box.
- 13. Optionally, click **Text Editor** to access the Text Editor in a pop-up window. Use the functions to format the text and include files, images, external links, multimedia, and Mashups to your feedback or notes.
- 14. Click **Save Grade**. The information appears in the **Grade** section in the side panel and in the Grade Center.
- 15. Click **Edit Grade** to make changes at any time. The changes appear in the **Grade** section in the side panel and in the Grade Center column. After a grade change, the **Grade History** function appears. Click it to see a record of the changes. Alternatively, access the **Grade Details** page for the Grade Center cell and view the **Grade History** tab.
- When grading is complete, click the arrow at the top or bottom of the page to progress to the next user in the queue or click Exit to return to the Needs Grading page.

#### Result

After a grade is assigned, the blog, journal, wiki, or discussion forum or thread is no longer listed on the **Needs Grading** page. The grade appears in the side panel of the **Grade** page where the grade was assigned and in the Grade Center.

In addition, discussion forum and thread grades appear in the **Grade** column on the **Grade Discussion Forum Users** or the **Grade Discussion Thread Users** pages.

| Grade Discussion Forum Users |                   |                 |       |       |       |  |  |
|------------------------------|-------------------|-----------------|-------|-------|-------|--|--|
| Email                        | Email             |                 |       |       |       |  |  |
| 🗌 Last Name 🛆                | <u>First Name</u> | <u>Username</u> | Posts | Grade |       |  |  |
| Brown                        | Tony              | tbrown          | 3     | 10.00 | Grade |  |  |
| Casper                       | Chris             | ccasper         | 0     |       | Grade |  |  |

When a grade is assigned for a group blog, journal, wiki, or discussion, the corresponding Grade Center cells are populated automatically for each member of the group.

**Note:** For more information on grading blogs, journals, wikis, or discussions, see the Advanced Communication or Making the Most of Discussions manuals.

#### Viewing User Activity for Wikis and Discussions From Needs Grading

In addition to assigning grades, you can view overall activity in wikis and discussions from the **Needs Grading** page.

#### QUICK STEPS: Viewing Wiki and Discussion Activity

- 1. In the Control Panel, expand the Grade Center section.
- 2. Select **Needs Grading**. All items to grade appear on the **Needs Grading** page.
- Use the Filter drop-down lists to narrow the list of items to grade by Category, Item, User, and Date Submitted. For example, filter the list by Category to show only discussions or wikis.
- 4. Click Go. The filtered items appear on the Needs Grading page.
- 5. Click any column heading or the caret to sort the items.
- 6. Click the **Action Link** for a discussion or wiki to access the contextual menu.
- 7. Select View All Activity.

| Needs Grading  |             |                    |                        |           |  |  |  |  |
|----------------|-------------|--------------------|------------------------|-----------|--|--|--|--|
| Grade All      | Grade All   |                    |                        |           |  |  |  |  |
| 10 total items | s to grade. |                    |                        |           |  |  |  |  |
| Category       | Item Name   | L                  | <u>User</u><br>Attempt | Date Su   |  |  |  |  |
| Blog           | Places 🗵    |                    | Mina Akbar             | May 25,   |  |  |  |  |
| Wiki           | Pollution   | ×                  | Mina Akbar             | May 25,   |  |  |  |  |
| Wiki           | Pollution   |                    |                        | 🗵 May 25, |  |  |  |  |
| Discussion     | Chap 1: TI  | > Grade All Use    | rs (2)                 | May 26,   |  |  |  |  |
| Discussion     | Chap 1: TI  | > View All Activit | May 26,                |           |  |  |  |  |
|                |             | > Reset All (2)    |                        | f 10 iter |  |  |  |  |

#### Result

For discussions, you see the **Grade Discussion Forum Users** or **Grade Discussion Thread Users** page that displays which members have posted. You can select users from the list to grade.

| Grade Discussion Forum Users |           |            |          |       |       |       |  |  |
|------------------------------|-----------|------------|----------|-------|-------|-------|--|--|
| Email « < Page of 2 > »      |           |            |          |       |       |       |  |  |
|                              | Last Name | First Name | Username | Posts | Grade |       |  |  |
|                              | Akbar     | Mina       | makbar   | 2     | 24.00 | Grade |  |  |
|                              | Brown     | Tony       | tbrown1  | 0     |       | Grade |  |  |
|                              | Casper    | Chris      | ccasper  | 1     | 0.00  | Grade |  |  |

For wikis, the **Participation Summary** page shows a list of wiki contributors, including words modified and page saves.

| Participation Summary                                              |                                                                    |                                                              |                                                  |                            |                                                                                                    |  |
|--------------------------------------------------------------------|--------------------------------------------------------------------|--------------------------------------------------------------|--------------------------------------------------|----------------------------|----------------------------------------------------------------------------------------------------|--|
|                                                                    |                                                                    |                                                              |                                                  |                            | Jump to                                                                                                    |  |
| User: Mina Akbar (Activity) [] View: Needs Grading Exit < 1 of 2 > |                                                                    |                                                              |                                                  |                            |                                                                                                    |  |
| <u>Name</u> 🛆                                                      | <u>Words</u><br><u>Modified</u><br><u>(Number</u><br><u>Count)</u> | <u>Words</u><br>Modified<br>(Percentage)                     | <u>Page</u><br><u>Saves</u><br>(Number<br>Count) | Page Saves<br>(Percentage) | <ul> <li>About This<br/>Wiki</li> <li>Wiki Name: Pollution</li> <li>Type: Course</li> <li>Creation Date: 5/25/11</li> <li>11:55 PM</li> <li>Pages: 3</li> </ul> |  |
| <u>Chris</u><br>Casper                                             | 25                                                                 | 62%                                                          | 2                                                | 66%                        |                                                                                                    |  |
| <u>Mina</u><br><u>Akbar</u>                                        | 15                                                                 | 37%                                                          | 1                                                | 33%                        |                                                                                                    |  |
|                                                                    | Display                                                            | Comments: 0<br><sup>♠</sup> View < ><br>Contributions<br>By: |                                                  |                            |                                                                                                    |  |

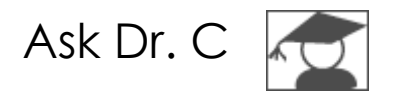

In the following table, Dr. C explains the **Needs Grading** page. Dr. C is our Blackboard Learn expert.

| Your question                                                                                   | Dr. C's reply                                                                                                    |  |
|-------------------------------------------------------------------------------------------------|----------------------------------------------------------------------------------------------------|--|
| Why would I use the <b>Needs Grading</b> page instead of the Grade Center for assigning scores? | The <b>Needs Grading</b> page is a consolidated<br>view of all items that need to be graded. It<br>increases grading efficiency for assignments<br>and tests, especially for large courses.                                                                                                    |  |
|                                                                                                 | You can prioritize which items need grading<br>first. For example, you can filter the list to<br>display a particular assignment and then sort<br>by <b>Date Submitted.</b> This allows you to return<br>work to students in the order they turned it in,<br>which can be helpful for self-paced work. |  |
| Can I grade everything from the <b>Needs Grading</b> page?                                      | You can grade individual assignments, grou<br>assignments, SafeAssignments, test attempts<br>blog and journal entries, wiki page saves, ar<br>discussion posts on the <b>Needs Grading</b> page                                                                                                    |  |
|                                                                                                 | Student work that you have set up to be submitted outside of the system cannot be graded from the <b>Needs Grading</b> page.                                                                                                    |  |